# Kurz Übersicht für BIOBASIC Version. 3.0

Revision 003 - 5. Januar 2023 - Etstellt nach Version 94.164

Gram Scientific ApS Aage Grams Vej 1 6500 Vojens, Danmark Tel: +45 73 20 13 00 Fax: +45 73 20 12 01 www.gram-bioline.com

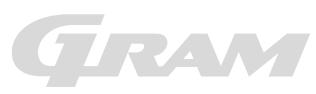

Biostorage you can depend on

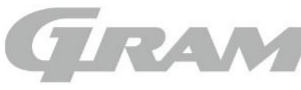

Biostorage you can depend on

# Kurz Übersicht für BIOBASIC Software Version 3.0

## Kurzwahltasten

Durch die Tasten auf der Folie erhalten Sie Zugang und können Funktionen aktivieren.

| Taste | Zeit     | Funktion:                                            | Druck oder<br>kombinierter Druck | Zeit     | Funktion:                                 |
|-------|----------|------------------------------------------------------|----------------------------------|----------|-------------------------------------------|
| 0     | > 3 sek. | Schaltet das Gerät ein und aus<br>(Stand-by)         |                                  |          | Navigiert im Menü nach oben               |
|       | > 3 sek. | Änderung der Soll-Temperatur                         |                                  |          | Navigiert im Menü nach unten              |
|       | > 6 sek. | Zugriff auf die Alarmeinstellungen                   |                                  |          | Startet/Stoppen einer manuelle Abtauung   |
| **    | > 6 sek. | Zugriff auf die Produkteinstellungen                 | (1)                              |          | Tastatursperre ein- / ausschalten         |
| d×    | -        | Schaltet einen akustischen Alarm<br>für 5 Minuten ab | ✓ + Ø+                           | > 6 sek. | Auf Werkseinstellung zurücksetzen         |
|       |          |                                                      | <b>()</b> + <b>(</b>             | > 3 sek. | Löschen und Zurücksetzen des Alarmverlauf |

#### Änderung von Parametern

Wenn Änderungen an den Steuerparametern vorgenommen werden sollen, erreichen Sie die Menüs mit den oben angegebenen Tastenkombinationen. Werte werden mit den Tasten 🖤 und 🔍 geändert. Die neuen Einstellungen werden durch das drücken der 🖤 Taste gespeichert und das Menü kann mit der 🎯 Taste verlassen werden.

#### Benutzermenü und Alarmeinstellungen

Temperatur- und Türalarme aktivieren einen akustischen und optischen Alarm gefolgt von der Aktivierung des externen Alarms über den potentialfreien Alarmausgang. Das Display zeigt den zugehörigen Fehlerkode an.

| Menü Zugang                                               |                                 |         |                                                                                                    |  |  |
|-----------------------------------------------------------|---------------------------------|---------|----------------------------------------------------------------------------------------------------|--|--|
| > 6 sek.                                                  | ļ                               |         |                                                                                                    |  |  |
| Alarmeinstellungen                                        | HL                              | [° C]   | Einstellung der oberen Alarmgrenze. Beim Alarm zeigt das Display: [A2].                               |  |  |
|                                                           | LL                              | [° C]   | Einstellung der unteren Alarmgrenze. Beim Alarm zeigt das Display: [A3].                              |  |  |
| Hd                                                        |                                 | [min.]  | Verzögerung der der oberen Alarmgrenze                                                                |  |  |
| Ld [                                                      |                                 | [min.]  | Verzögerung der unteren Alarmgrenze                                                                   |  |  |
| dA An/aus Türalarm [1=an / 0=aus]. Beim Alarm zeigt das I |                                 | An/aus  | Türalarm [1=an / 0=aus]. Beim Alarm zeigt das Display: [ A1].                                         |  |  |
|                                                           | dAd [min.] Türalarmverzögerung. |         | Türalarmverzögerung.                                                                                  |  |  |
|                                                           | bU                              | An/aus  | Akustischer Alarm [1=an / 0=aus]. Der Summer ertönt bei Alarmen [A1], [A2], [A3].                     |  |  |
| Alarmanzeigen:                                            |                                 | Anzeige | im Display und Beschreibung:                                                                          |  |  |
| Alarmmeldung von den A1                                   |                                 | A1      | Der Türalarm wird entweder von den Einstellungen unter dA oder dAd ausgelöst.                         |  |  |
| obigen Alarmsystemen                                      |                                 | A2 /    | usgelöster Alarmcode durch eine zu hohe Temperatur des Alarmsystems bei Alarmeinstellung HL.          |  |  |
|                                                           |                                 | A3 /    | Ausgelöster Alarmcode durch eine zu niedrige Temperatur desAlarmsystems bei Alarmeinstellung LL.      |  |  |
| Symbol für Tür offen -0-                                  |                                 | -0-     | Nenn die Tür geöffnet wird, leuchtet das Symbol auf. Bei zu langer Öffnung wird <b>[A1]</b> ausgelöst |  |  |

### Produkteinstellungen und Testprogram

Menü zum Prüfen der einzelnen Relaisausgänge und angeschlossene externe Komponenten. Wählen Sie den Menüpunkt [tEr] und drücken Sie die Taste . Das Relais wechselt die Position und die Stromversorgung ist hergestellt. Das Display zeigt [on]. Stoppen Sie den Test mit der 🖤 Taste.

| Menü Zugang |     |     |        |                                                                                                  |  |  |
|-------------|-----|-----|--------|--------------------------------------------------------------------------------------------------|--|--|
| 🤓 > 6 sek.  | Ţ   |     |        |                                                                                                  |  |  |
|             | CA  |     | [K]    | Temperaturoffset Fühler A. Raumfühler                                                            |  |  |
|             | d1  |     |        | Anzahl der Abtauugen je 24 Stunden.                                                              |  |  |
|             | d2  |     | [°C]   | Temperaturgrenze für die Abtauung, gemessen am Verdampfer.                                       |  |  |
|             | LI  |     |        | Ein / Aus für das Licht (noch nicht benutzt).                                                    |  |  |
|             | tEr | →   |        | Zugang zum Testprogram der einzelnen Relaisausgänge.                                             |  |  |
|             |     | tC  | On/off | Kontrolle des Kompressor- und Kondensatorlüfters.                                                |  |  |
|             |     | tF  | On/off | Kontrolle des Verdampferlüfters.                                                                 |  |  |
|             |     | td  | On/off | Kontrolle der Abtauheizungen. Achtung: Verbrennungsgefahr an den Heizungen!                      |  |  |
|             |     | tL  | On/off | Kontrolle des Lichtes                                                                            |  |  |
|             |     | tA  | On/off | Kontrolle des potentialfreien Alarmausgangs.                                                     |  |  |
|             |     | tdP | On/off | Alle Dioden im Display werden für 1 Sekunde eingeschaltet, gefolgt von der Software-Revisionsnr. |  |  |
|             | P-A |     | [°C]   | Aktuelle Temperatur des Raumfühlers                                                              |  |  |
|             | P-b |     | [°C]   | Aktuelle Temperatur des Verdampferfühlers.                                                       |  |  |

| <b>GRA</b><br>Gram Scientific A | sioline             | Version3.0_mini_manual_DE_2023_BIOBASIC_003.docx |                |               |       |
|---------------------------------|---------------------|--------------------------------------------------|----------------|---------------|-------|
| Status:                         | Udstedt af:         | Godkendt af:                                     | Godkendt dato: | Dokument nr.: | Rev.: |
| Godkendt                        | John B. S. Petersen | Henrik G. Kristensen                             | 24-01-2022     |               | 003   |